# Portland Public Schools

## Quick Reference Guide PPS Wi-Fi for Mac OS X

PPS Wi-Fi is a growing network of centrally-managed wireless access points throughout the district that allows wireless users to login with PPS credentials (email or network username/password) at any location currently using the "PPS Wi-Fi" network. It eliminates the need for long and often difficult to remember security keys and allows quick, easy access to wireless access points for staff and students with credentials they already use daily.

| How to Login to the PPS Wi-Fi |                                                                                                    |                                                                                                    |  |
|-------------------------------|----------------------------------------------------------------------------------------------------|----------------------------------------------------------------------------------------------------|--|
| Step 1                        | At the top of your screen, click the <b>Wireless Connection</b> icon.                                                                                                    | <mark>(()</mark>                                                                                                    |  |
| Step 2                        | Click <b>Turn AirPort On</b> , if needed.<br>Select <b>pps-wifi-alwayson</b> (for staff access) or;<br><b>pps-wifi-guest</b> (for a volunteer or a guest with no PPS account).<br>A checkmark will appear next to the choice when connected. | <ul> <li>AirPort: On<br/>Turn AirPort Off</li> <li>✓ pps-wifi-alwayson</li> <li>pps-wifi-guest<br/>pps-wifi-mobile</li> <li>Join Other Network<br/>Create Network</li> <li>Open Network Preferences</li> </ul>                                                                                                    |  |
| Step 3                        | Start <b>Safari</b> (or your browser).                                                                                                    | <b>@</b>                                                                                                    |  |
| Step 4                        | If the Security Alert dialog box opens, click the <b>Continue</b> button.                                                                                                    | Safari can't verify the identity of the website "1.1.1.1".           The certificate for this website is invalid. You might be connecting to a website that is pretending to be "1.1.1.1" which could put your confidential information at risk. Would you like to connect to the website anyway?           ?         Show Certificate |  |

#### FOR ASSISTANCE CONTACT THE IT SERVICE DESK, ext. 3375 or itservicedesk@pps.k12.or.us

## QUICK REFERENCE GUIDE PPS WI-FIFOR MAC OS X

#### PORTLAND PUBLIC SCHOOLS

| Step 5 | The <b>PPS Wi-Fi Login</b> box will open.                                                                                                    | Login                                                                                                    |
|--------|----------------------------------------------------------------------------------------------------|----------------------------------------------------------------------------------------------------|
|        | Enter your PPS e-mail Username (or<br>Guest Account name) in the<br><b>Username</b> field.<br>Enter your PPS e-mail Password (or<br>Guest password) in the <b>Password</b><br>field.                                         | Welcome to PPS Wi-Fi         You have reached this page because you are connected to a Portland Public Schools centrally managed wireless device.         Please log in below with the username and password you use to log in to your PPS email (staff) or your student/classroom account (students). If you are a guest to the PPS network, please ask someone in the building's font office for a guest login, you can then use the pps-guest wireless network.         If you are unable to login, please contact the IT Service Desk (3375).         User Name         Password         Submit                                                                                                    |
| Step 6 | If pop-up blockers are not active, a<br><b>PPS Wi-Fi</b> log out dialog box will open<br>in a separate window.<br>When you are finished working, click<br>the <b>Logout</b> button to log off of the PPS<br>Wi-Fi.           | Web Authentication Login Successful I You can now use all regular network services over the wireless network. Please retain this small logout window in order to logoff when done. Note that you can always use the following URL to retrieve this page: https://1.1.1.floqout.html Logout                                                                                                    |
|        | <b>Note:</b> If your browser's popup<br>blockers are turned on and this window<br>does not open, you can open it by<br>navigating to <u>https://1.1.1.1/logout.html</u><br>in your browser in order to log off the<br>Wi-Fi. | Canadar & events       • Directories       • Frames & pracesses       • Instructional resources       • Technology       • Properties 0       • events         V       V       Instructional resources       • Technology       • Properties 0       • events         V       V       Instructional resources       • Technology       • Properties 0       • events         V       V       Instructional resources       • Technology       • Properties 0       • events         V       V       Instructional resources       • Technology       • Properties 0       • events         V       V       Instructional resources       • Technology       • Properties 0       • events         V       V       Instructional resources       • Technology       • Properties 0       • events         V       V       V       • United on the Instructional resources       • Events       • Events       • Events       • Events         V       V       • Events       • Events |
|        | Your Home Page will open.                                                                                                    | Stanth. Co Ste shortcuts w                                                                                                    |

## FOR ASSISTANCE CONTACT THE IT SERVICE DESK, ext. 3375 or itservicedesk@pps.k12.or.us

## How to Access Novell Network Drives and iPrinters

**NOTE:** After logging in to the PPS Wi-Fi, you will be able to log in to the Novell server and have access to your network drives and files, and your installed network printers from your home location. However, for this to work, you must have logged in to the PPS Wi-Fi as outlined above – first.

| Step 7 | To access your Novell files & printers,<br>start by clicking the <b>Go</b> menu in your<br>Finder.                                                                              | Go                                                                                                    |
|--------|----------------------------------------------------------------------------------------------------|----------------------------------------------------------------------------------------------------|
|        | The click on Connect to Server                                                                                                    | Back %[<br>Forward %]<br>Enclosing Fo <mark>lder</mark> %1                                                                                                    |
|        |                                                                                                    | <ul> <li>Computer 介米C</li> <li>竹Home 介米H</li> <li>Network 分兆K</li> <li>iDisk ト</li> <li>Applications 介米A</li> <li>Utilities 介米U</li> <li>Recent Folders ト</li> <li>Go to Folder 介米G</li> <li>Connect to Server 米K</li> </ul> |
| Step 8 | Enter the Novell server IP address in the Address: field                                                                                                    | Connect to Server<br>Choose a server from the list or enter a server address<br>At: 😰 159.191.1.229                                                                                                    |
|        | Click the <b>Connect</b> button                                                                                                    | Cocal P<br>PPS P<br>WORKGROUP P                                                                                                    |
|        | <b>NOTE:</b> If you are not sure of your<br>Novell server IP Address, contact your<br>school's Instructional Technology<br>Assistant or the IT Service Desk at<br>503.916.3375. | 3 item<br>Address: 10.193.4.6<br>Add to Favorites Cancel Connect                                                                                                    |

## FOR ASSISTANCE CONTACT THE IT SERVICE DESK, ext. 3375 or itservicedesk@pps.k12.or.us

## QUICK REFERENCE GUIDE PPS WI-FIFOR MAC OS X

| Step 9  | At the Connect Login screen, enter your <b>Username</b> and <b>Password</b>                                                                                   | Connect to the file server "NWMEEK 1" as:                                                                                                    |
|---------|----------------------------------------------------------------------------------------------------|----------------------------------------------------------------------------------------------------|
|         | Click the <b>Connect</b> button.                                                                                                    | Guest<br>Registered User<br>Name: jvail<br>Password:<br>Options Cancel Connect                                                                                                    |
| Step 10 | Your folder on the network will open.                                                                                                    | Image: Second control of the second control of the second |
| Step 11 | To view your installed network printers,<br>click the <b>Apple</b> menu,<br>then click <b>System Preferences</b> ,<br>and then click <b>Print &amp; Fax</b> . | About This Mac<br>Software Update<br>Mac OS X Software<br>System Preferences<br>Dock<br>Location<br>Recent Items                                                                                                    |
|         | Your installed network printers will display.                                                                                                    | Sleep<br>Restart<br>Shut Down                                                                                                    |

**NOTE:** If at any time you become disconnected from the PPS Wi-Fi, you will also lose your Novell network connection. To re-establish your Novell connections, you will need to first logoff PPS Wi-Fi (Step 6 above), then log back in to the PPS Wi-Fi (Steps 1 - 5 above), and then log back in to Novell (Steps 7 - 10).

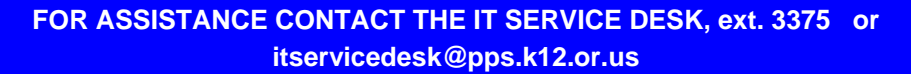